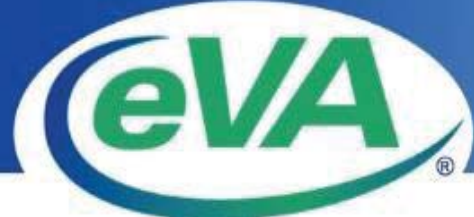

## **WWW.eva.virginia.gov** Quick Steps for Submitting an Electronic Response to an RFP Solicitation

Need help? *Call eVA Customer Care at 866-289-7367 or Email eVACustomerCare@dgs.virginia.gov* General Requirements

- Your business must be eVA registered and in <u>active</u> status.
- <u>AVOID</u> waiting until the day the solicitation closes to submit your response.
- Delaying submission could put your response at risk of not being accepted on time.

| 1 | Login to eVA               | Login            | with your eVA account user name and password @                                                                                                    |
|---|----------------------------|------------------|----------------------------------------------------------------------------------------------------|
|   | 8                          | https:/          | /vendor.cgieva.com/loginEngine/index.jsp ** If you have not                                                                                                    |
|   |                            | registe          | ered, use the <i>Register</i> button.                                                                                                    |
| 2 | Find the Solicitation      | i.               | Enter solicitation number/description into the Search field.                                                                                                    |
|   |                            | ii.              | Click the Search icon                                                                                                    |
|   |                            | iii.             | Click the View Opportunity button on the solicitation you wish to view.                                                                                                    |
|   |                            |                  | Didn't find it? Use the Advanced Search filters.                                                                                                    |
| 3 | <b>Review Solicitation</b> | i.               | Review the solicitation posting and attachments.                                                                                                    |
|   | & begin the<br>response    | ii.              | Click Respond Online                                                                                                    |
| 4 | <b>Response Steps:</b>     | i.               | Click on +Solicitation Summary for a summary of the solicitation.                                                                                                    |
|   | 1: Response<br>Header      | ii.              | Attach Your Files. *The maximum size allowed for each file is 60.0MB.                                                                                                    |
|   |                            | NOTE             | <ul> <li>a. Click Add Attachment button</li> <li>b. Click Browse/Choose File, locate the file you want to attach, and click Open, select file attachment Type: Standard, Pricing, or Proprietary; repeat this step as necessary to attach more files.</li> <li>c. Click Attach File(s) button</li> <li>If you need to attach more than five files, repeat a-c.</li> </ul> |
|   |                            | 111.             | Respond to <b>Evaluation Criteria, Reminders,</b> and enter any <b>Overall</b><br><b>Response Comments (Optional)</b> as applicable.                                                                                                    |
|   |                            | iv.              | Click Next                                                                                                    |
|   | 2: Subcontractor Plan      | NOTE             | Small Business Subcontracting Plan Submission, refer to the instructions provided in the solicitation.                                                                                                    |
|   |                            | i.               | Click Next                                                                                                    |
|   |                            | NOTE             | A warning pop-up confirmation message will appear if you have not<br>answered the subcontractor plan questions, "Who will be doing the work?".<br>Click <b>Cancel</b> to edit response and add a subcontractor plan or click <b>Continue</b><br>to review and submit the respond.                                                                                         |
|   | 3: Review & Submit         | <b>i.</b><br>ii. | Review response and click <b>Submit</b><br>Confirm submission of response by clicking the <b>Submit</b> button on the pop<br>up.                                                                                                    |

|   | Review & Submit                        | NOT                  | E: You will receive a <b>"Your response has been submitted. Click Close to</b>                                                                                                    |
|---|----------------------------------------|----------------------|----------------------------------------------------------------------------------------------------|
|   | (cont d)                               | exit."               | Confirmation screen once your response has successfully submitted.           /seed Star Starket         Central Canter Gene the Bit 28 / 28 / 28 / 28 / 28 / 28 / 28 / 28                                                                                                    |
|   |                                        |                      | Your response has been submitted. Click Close to exit.                                                                                                    |
|   |                                        | iii.                 | Click Close                                                                                                    |
| 5 | Verify Acceptance /<br>Review Response | i.                   | From the <b>Home</b> page, Click the <b>My Business</b> dropdown box and click the <b>Responses</b> link (top of page).                                                                                                    |
|   |                                        | ii.                  | Find the solicitation number and corresponding Response ID, if labeled <b>"Submitted"</b> your response has been accepted.                                                                                                    |
|   |                                        | iii.                 | To Review the response, click the View/Edit Response button and navigate                                                                                                    |
|   |                                        | iv.                  | through each step.<br>Click <b>Exit</b> to close out of the response, click <b>Exit</b> once more on the<br>confirmation message.<br><b>NOTE</b> : You will receive an " <b>Action is now complete. Click Close to exit.</b> "                                                                                                    |
|   |                                        | eva                  | VENDOR STEF STREET Contrast Contrast Contrast Data ME 2007 2007           VENDOR STEF STREET         Contrast Contrast |
|   |                                        |                      | Action is complete. Click Close to exit.                                                                                                    |
|   |                                        |                      |                                                                                                    |
|   |                                        | V.                   | Click the Close button                                                                                                    |
| 6 | Amend Response                         | i.                   | From the <b>Home</b> page, click the <b>My Business</b> dropdown box and click the <b>Responses</b> link (top of page).                                                                                                    |
|   |                                        | ii.                  | Find the latest version of your solicitation response and click the <b>View/Edit Response</b> button.                                                                                                    |
|   |                                        | iii.                 | Click Edit button (top of page), status will now be showing "Not Submitted"                                                                                                    |
|   |                                        | iv.                  | Update information as necessary to this page                                                                                                    |
|   |                                        | <b>v.</b>            | Click Next                                                                                                    |
|   |                                        | NOT                  | E: Small Business Subcontracting Plan Submission, refer to the instructions provided in the solicitation.                                                                                                    |
|   |                                        | vi.                  | Click Next                                                                                                    |
|   |                                        | <b>vii.</b><br>viii. | Review response and click <b>Submit</b><br>Confirm submission of response by clicking the <b>Submit</b> button on pop up.                                                                                                    |
|   |                                        | NOT                  | E: You will receive a "Your response has been submitted. Click Close to exit." confirmation screen once your response has successfully submitted.                                                                                                    |
|   |                                        | eva, Vin             | NOE STEE STEER Contant Coultment Counter Free Hild 200 2007<br>Welcome, Cannari Smith Sign Out                                                                                                    |
|   |                                        |                      | Your response has been submitted. Click Close to exit.                                                                                                    |
|   |                                        | ix.                  | Click Close                                                                                                    |
| 7 | Withdraw Response                      | i.                   | From the Home page, click the My Business dropdown box and click the                                                                                                    |
|   |                                        |                      | Responses link (top of page).                                                                                                    |
|   |                                        | ii.                  | Find the latest version of your solicitation response and click the <b>View/Edit Response</b> button.                                                                                                    |
|   |                                        | iii.                 | Click Withdraw (top of page)                                                                                                    |

|   | Withdrawn Response<br>(cont'd) | iv. Confirm and click <b>Withdraw</b> on pop up<br><b>NOTE:</b> You will receive a <b>"You have withdrawn your response. Click Close to</b><br><b>exit."</b> confirmation screen once your response has successfully submitted.                                                                                                    |  |
|---|--------------------------------|----------------------------------------------------------------------------------------------------|--|
|   |                                | You have withdrawn your response. Click Close to exit.                                                                                                    |  |
|   |                                | <ul><li>v. Click Close</li><li>vi. Status under Response will now be Withdrawn</li></ul>                                                                                                    |  |
| 8 | Print Response                 | <ul> <li>i. From the Home page, click the My Business dropdown box and click the Responses link (top of page).</li> <li>ii. Find the latest version of your solicitation response and click the View/Edit Response button.</li> <li>iii. Click the Next button to navigate to Step 3: Review &amp; Submit</li> <li>iv. Click Print</li> <li>v. Click Exit</li> </ul> |  |
|   |                                |                                                                                                    |  |